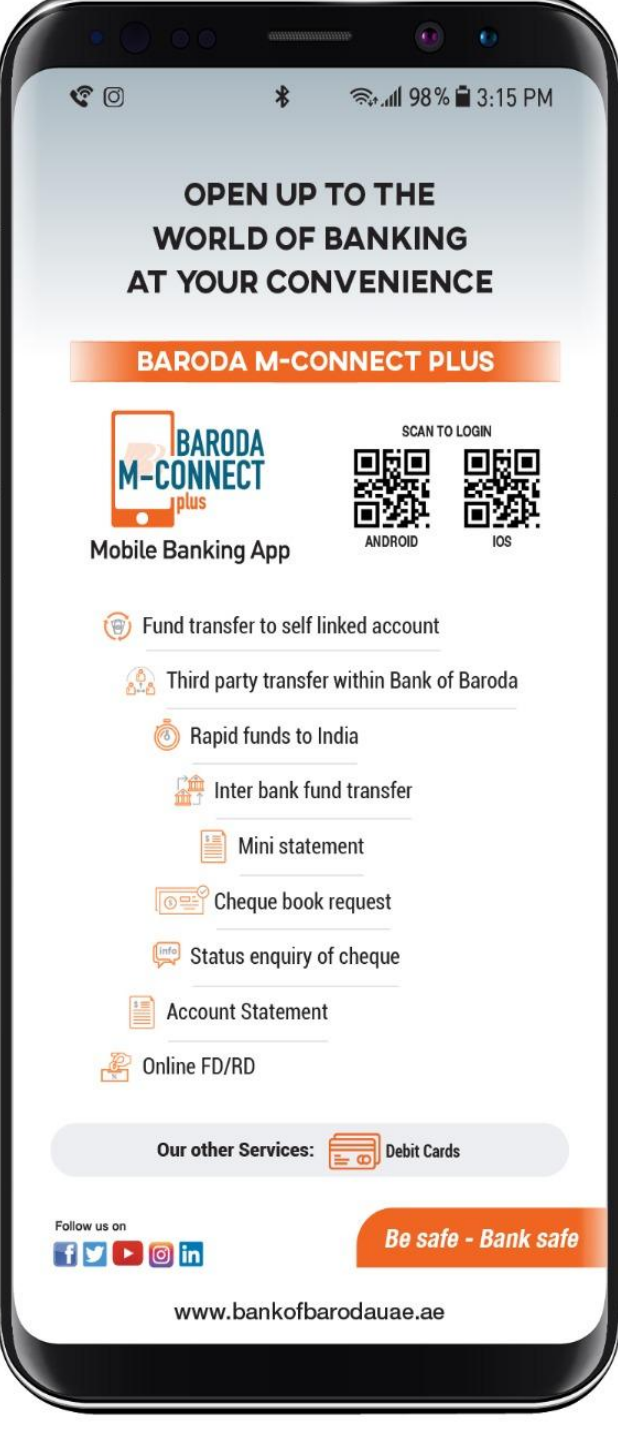

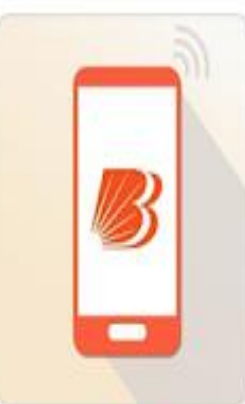

## **M-Connect plus UAE**

The official app of Bank of Baroda UAE

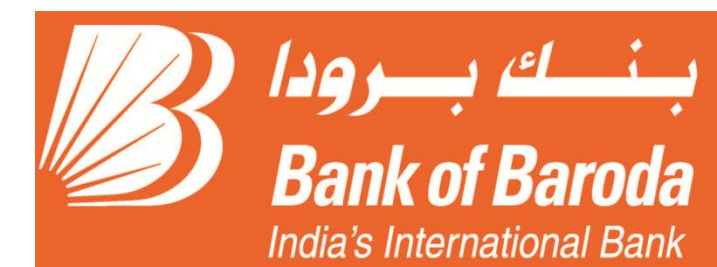

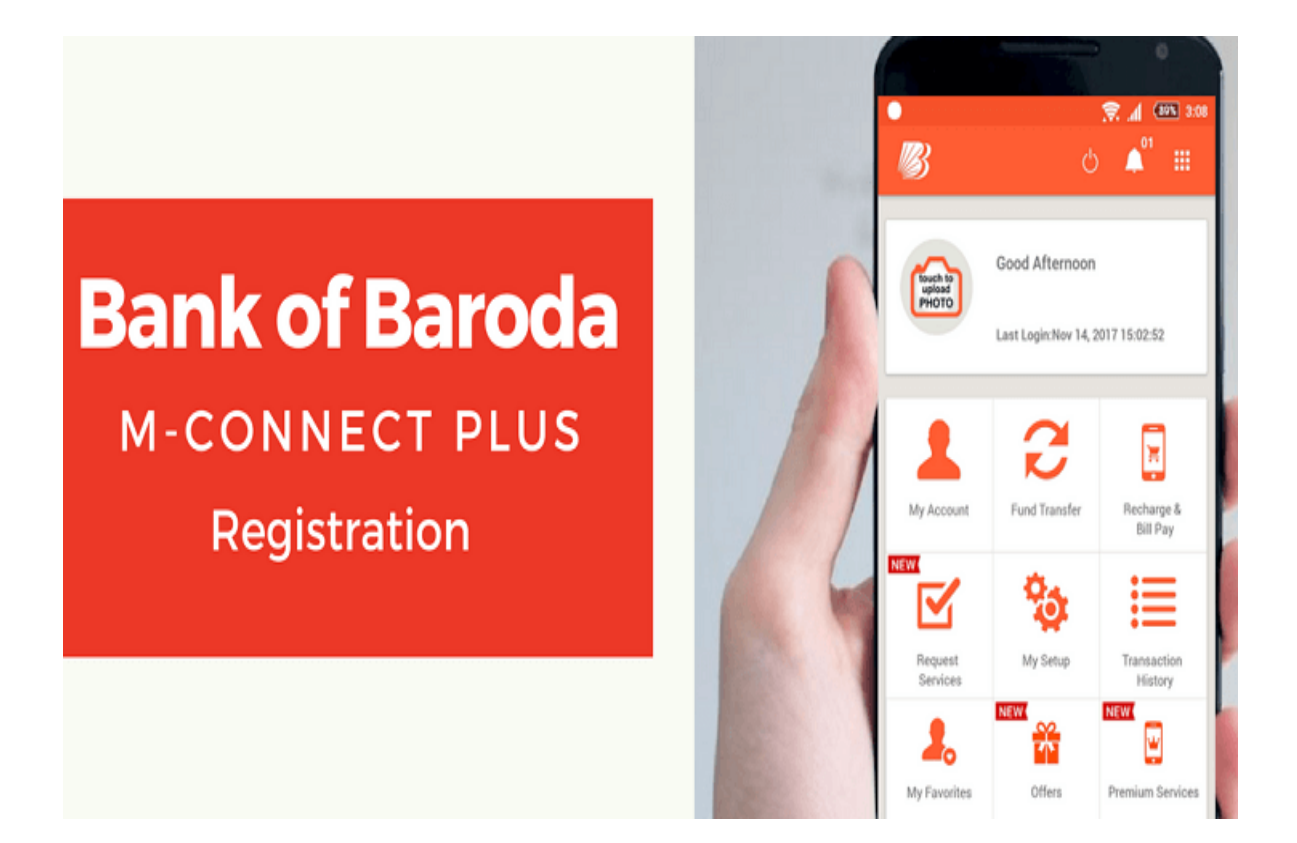

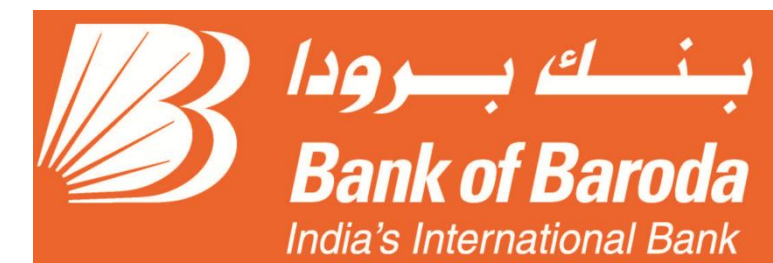

How To Download the Application through IOS and Android

- <u>M-Connect plus UAE</u> on the App Store -<u>https://bit.ly/3fBXH2g</u>
- M-Connect plus UAE

   Apps on Google
   Play https://bit.ly/3fBXH2g

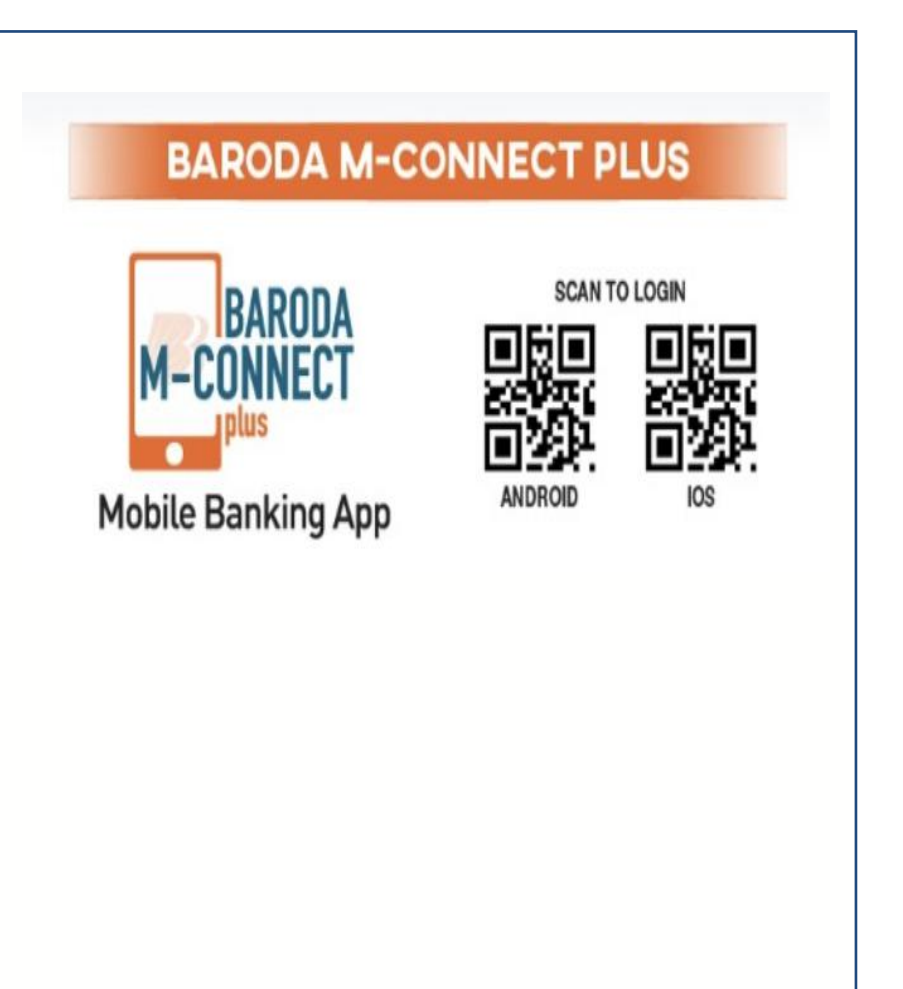

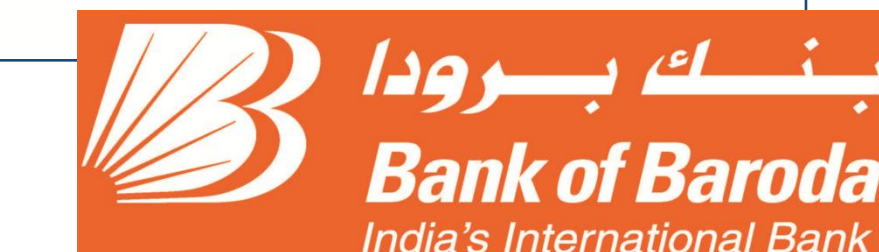

## Activation in 3 simple steps

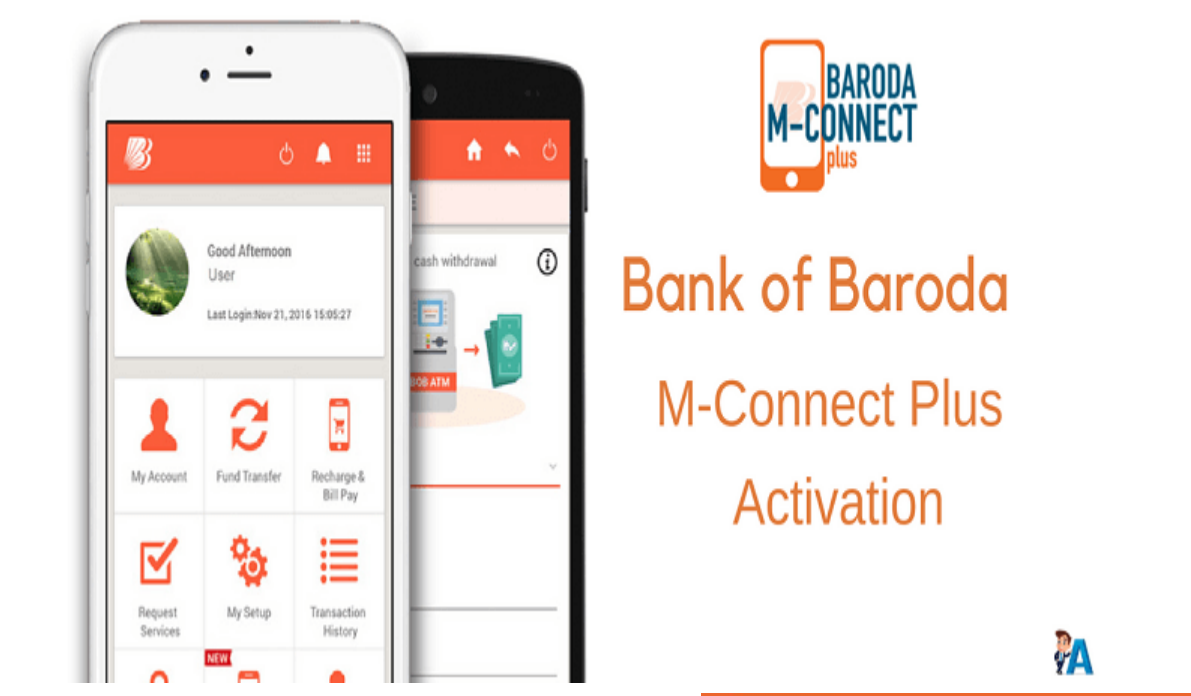

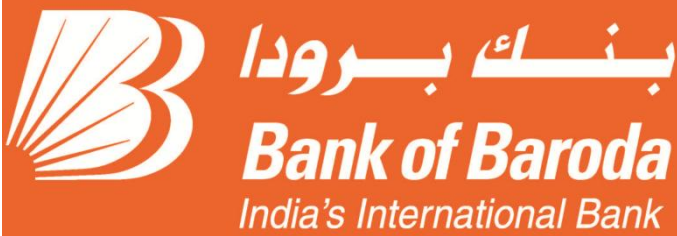

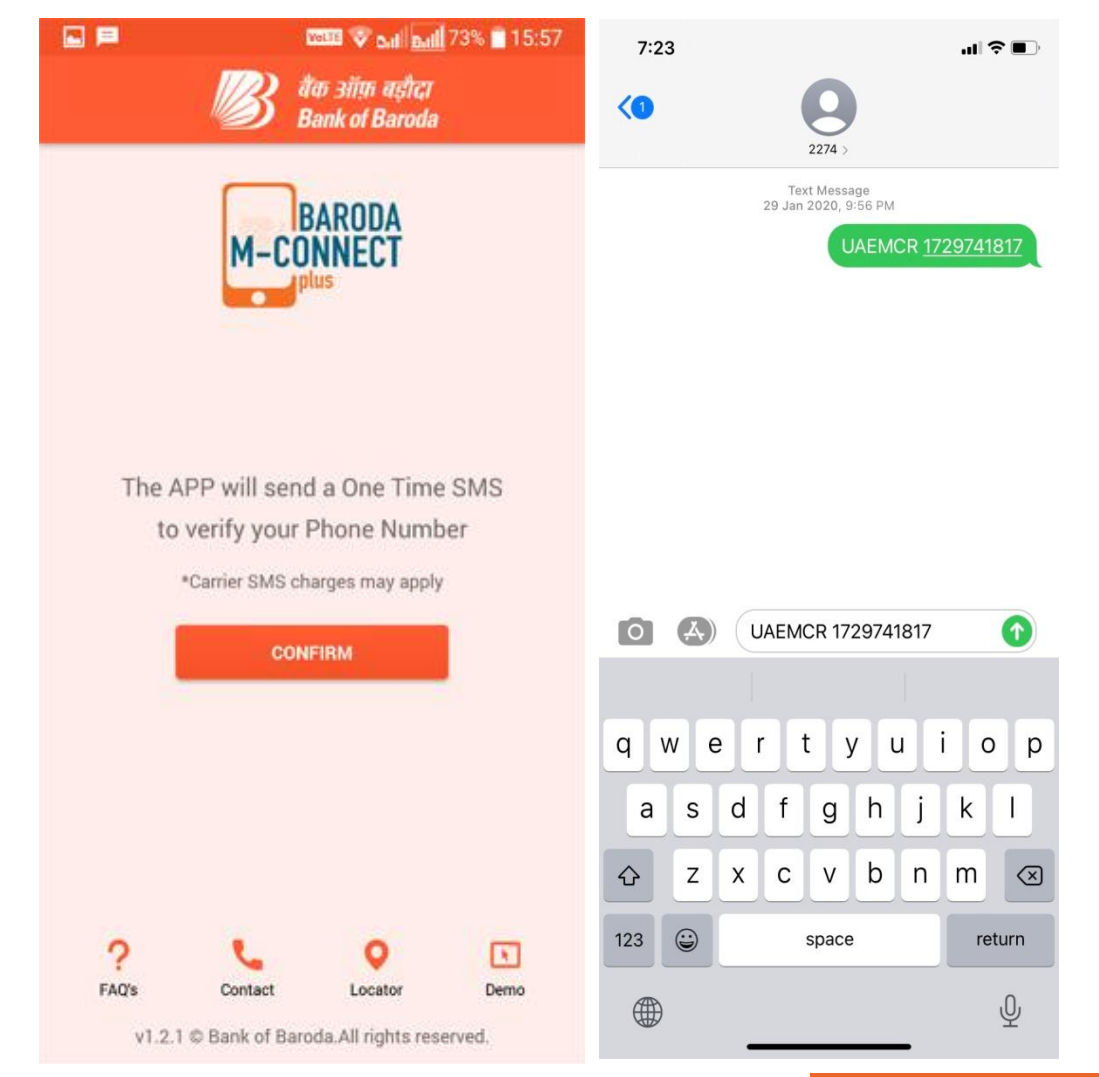

#### بنيك برودا Bank of Baroda India's International Bank

### Step 1

Enter mobile number from 5\*\*\*\*\*\*\* format No country code and No Prefix

Step 2

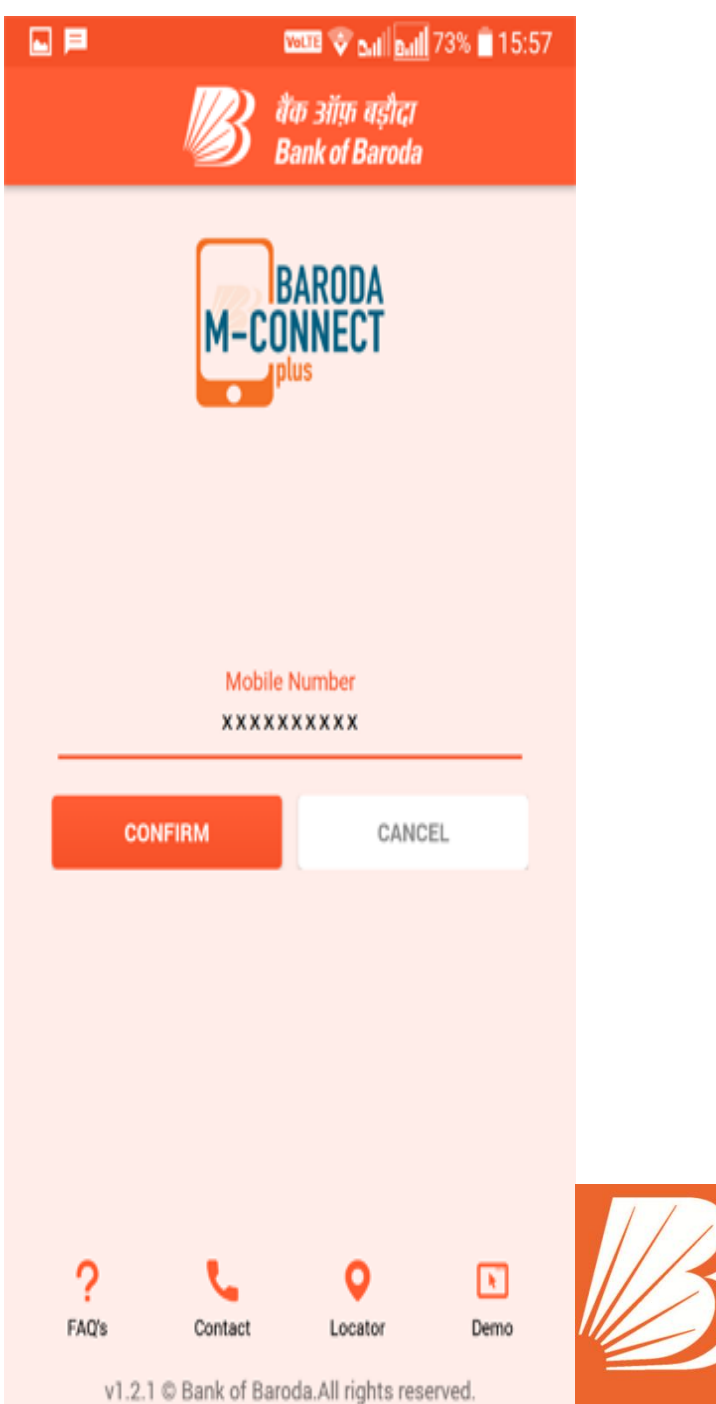

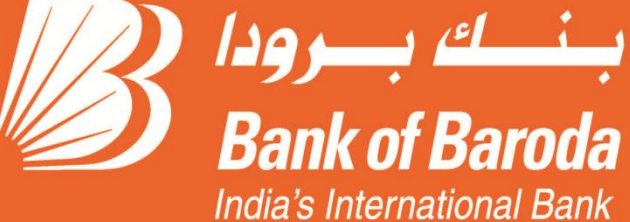

#### Step 3

#### Enter the OTP

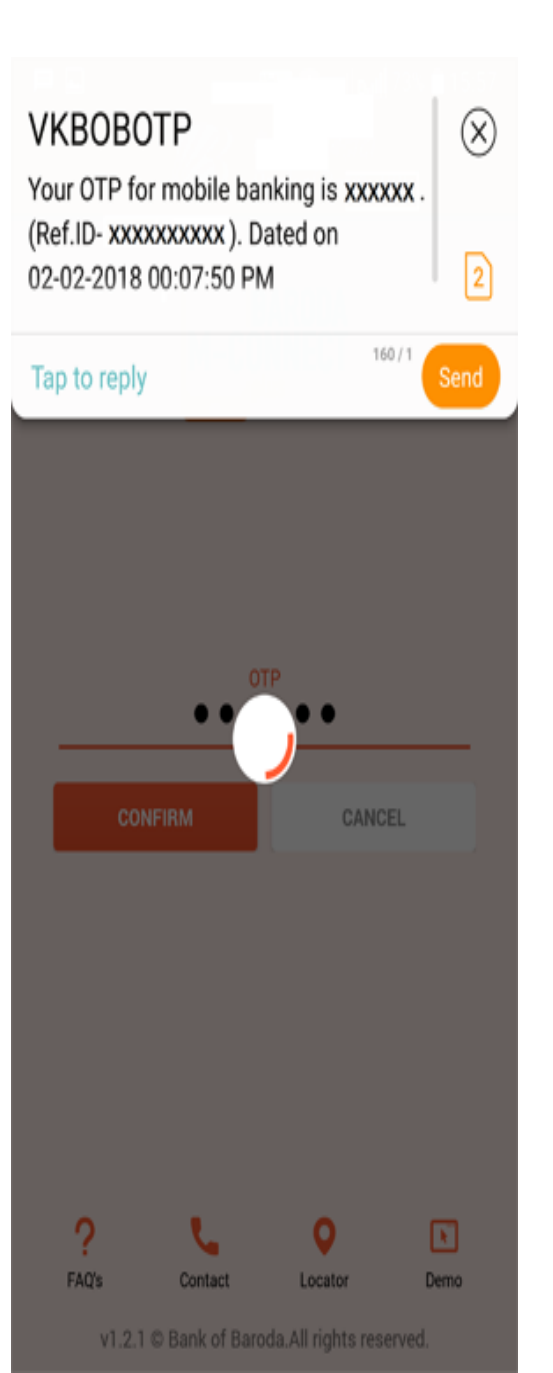

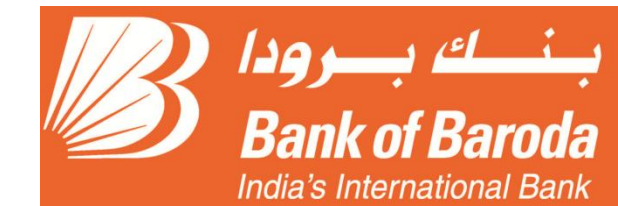

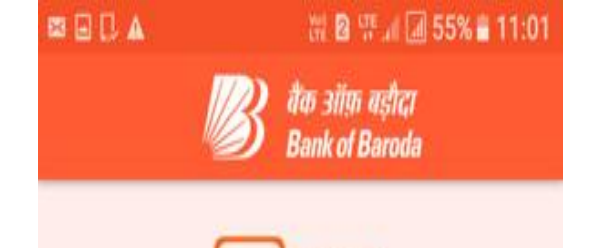

BARODA

M-CONNECT

#### Create Your Application Password 4 digit

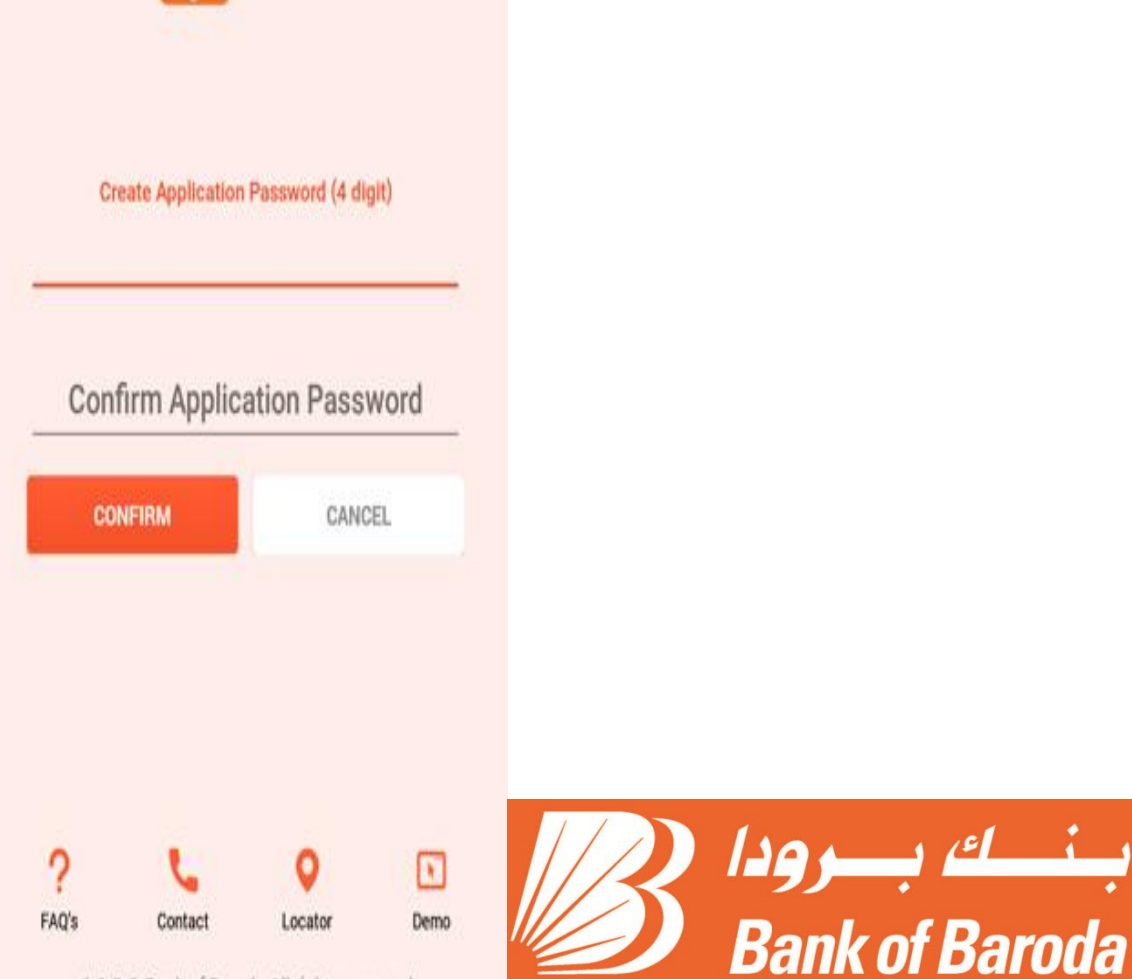

India's International Bank

v1.1.8 @ Bank of Baroda.All rights reserved.

#### Click On Agree and continue

#### : 🛱 🛛 약 🖬 🚮 55% 🛢 11:01

है वैंक ऑफ़ बड़ीदा Bank of Baroda

#### **TERMS & CONDITIONS**

Applicability of Terms and Conditions

By using Baroda M-Connect, the Customer thereby agrees to these Terms and Conditions, which form the contract between the Customer and Bank. M-Connect of the Bank shall be governed by such terms and conditions as amended by the Bank from time to time. These terms and conditions shall be in addition to and not in derogation of other terms and conditions relating to any account of the Customer and/ or the respective product or the service provided by the Bank unless otherwise specifically stated.

General Business Rules Governing Baroda M-Connect

The following Business rules will apply to the facility being offered by the Bank:

i) Upper Limit for transactions:

The daily upper ceiling per customer shall be Rs.50,000 for fund transfer, bill payment and merchant payment within an overall calendar month limit of Rs.2,50,000 when the service is used over the application/ WAP.

ii) Entering wrong mPIN thrice will block the facility for the day and two such consecutive blockages will de-activate the facility. Then customer would be required to re-register for the facility as per the procedure laid down for the same.

iii) Any change in the business rules of any of the processes will be notified on Bankå€"s website www.bankofbaroda.com, which will be construed as sufficient notice to the customer.

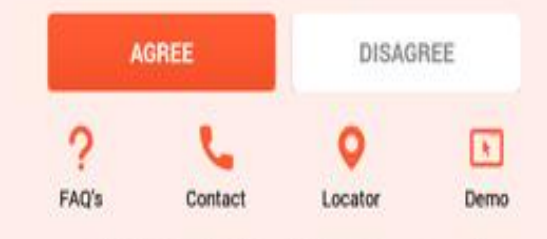

v1.1.8 @ Bank of Baroda All rights reserved.

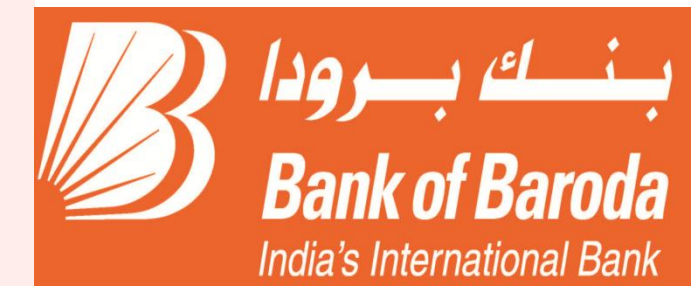

Enter MPIN received through SMS from Bank

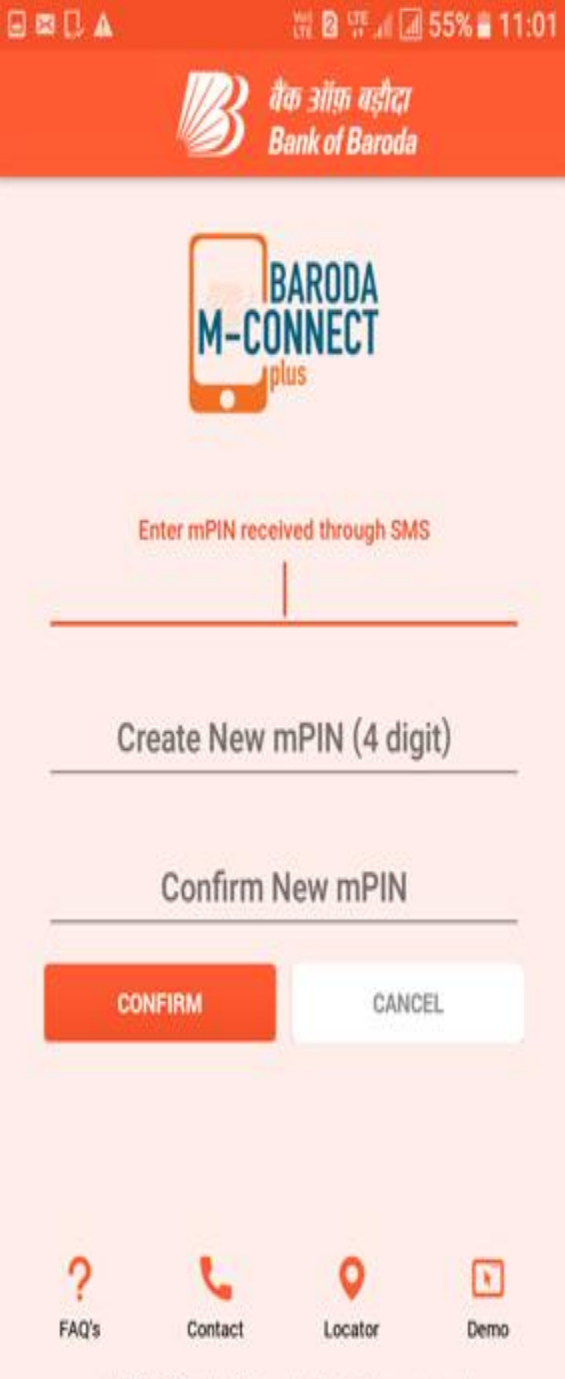

v1.1.8 @ Bank of Baroda.All rights reserved.

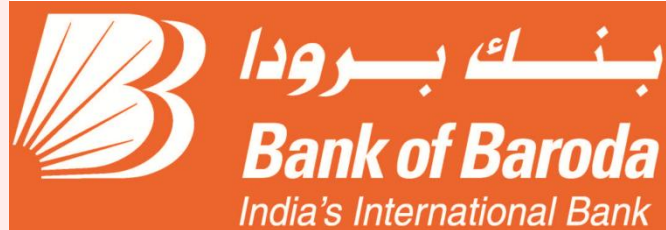

# Successfully registered

Enjoy the services

| <b>B</b>                                             |               | ර 🌲 🏢               |
|------------------------------------------------------|---------------|---------------------|
| Good Evening<br>Last Logged on Mar 01, 2021 08:24:13 |               |                     |
| 1                                                    | З             | Ħ                   |
| My Account                                           | Fund Transfer | Account Statement   |
| $\mathbf{\nabla}$                                    | ¢.            | ≣                   |
| Request<br>Services                                  | My Setup      | Transaction History |
| 2.                                                   |               | 1                   |
| My Favorites                                         | FD RD opening | Change mPIN         |

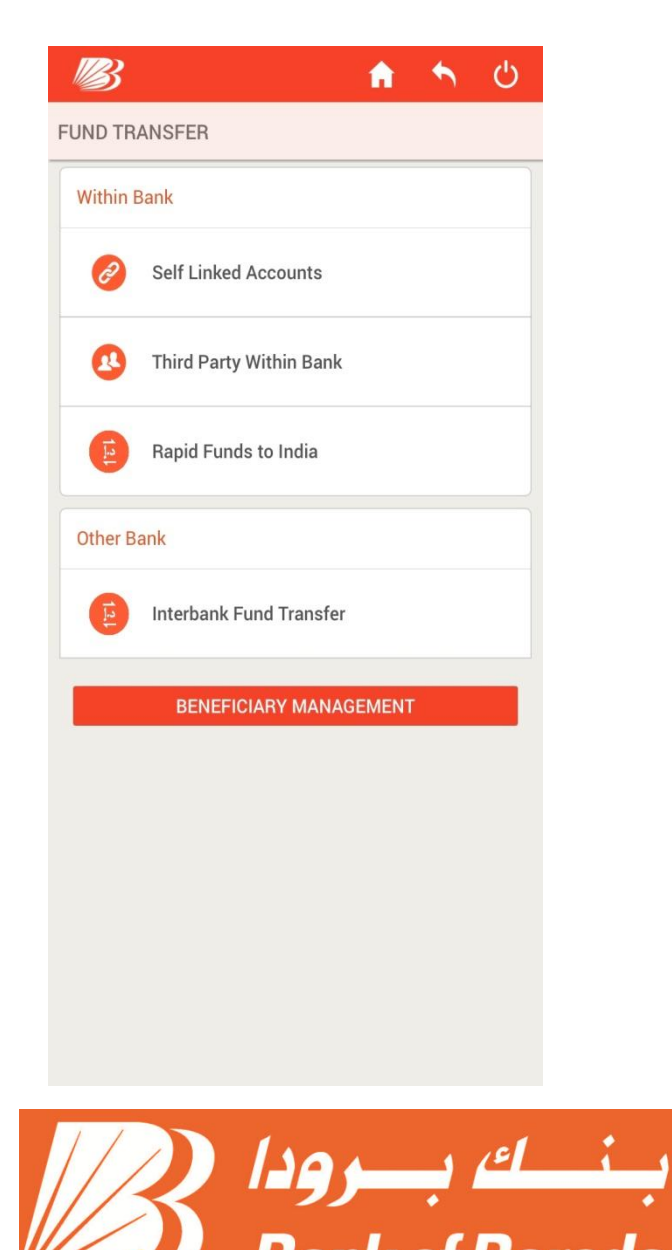

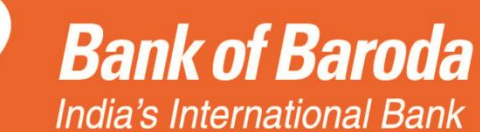